#### Make sure you do the following before taking the test in MedTraining Solutions (MTS):

- I. Log in to the Department of Pathology document control system, Title 21. The link to access Title 21 is https://wfdc.title21.com/Login/Login
- II. Read all the policies and procedures shown below that are within the Molecular Dx (Molecular Diagnostics IHC) eBinders:

| Title 21 > heal              | th solutions                                                |     |                                      |            | Search                                                                    |       | Q 🛢 P     |
|------------------------------|-------------------------------------------------------------|-----|--------------------------------------|------------|---------------------------------------------------------------------------|-------|-----------|
| Dashboard                    | eBinders e                                                  | Fil | ter results                          |            |                                                                           |       |           |
| ) New                        | All - Title21 Job Aids     AP Support Services              |     | Eventid                              |            | Title                                                                     |       | Status    |
|                              | Atrium Health WFB System Documents                          |     | MD-SOP-0034: 5.0<br>MD-SOP-0035: 6.0 | ≣∙<br>≣∙   | Operation of Accumet pH Meter<br>Glassware Cleaning                       |       | Effective |
| <ul> <li>My Tasks</li> </ul> | Blood Bank                                                  | ٢   | MD-SOP-0036: 6.0                     | ≣∙         | Flotation Bath and Microtome Maintenance                                  |       | Effective |
| Wizard                       | Central Processing     Chemistry                            |     | MD-SOP-0037: 4.0<br>MD-SOP-0039: 4.0 | ≡•<br>≡•   | Pipet Calibration and Service Eyewash Maintenance                         |       | Effective |
| ∋ eBinders                   | Cl Labs Administration                                      | 0   | MD-SOP-0041: 5.0                     | ≡•<br>=•   | Balance Maintenance                                                       |       | Effective |
| ), Searches                  | CLEM Chemistry                                              | 0   | MD-SOP-0043: 5.0                     | =.         | Temperature Monitoring - MD-EM-11                                         |       | Effective |
| Reports                      | CLEM Hematology                                             |     | MD-SOP-0045: 7.0<br>MD-SOP-0046: 3.0 | ≡•<br>≡•   | Cryostat Maintenance-Leica 1850<br>Instrument and Equipment Record Review |       | Effective |
| Charts                       | CLEM Phlebotomy<br>Critical Care Laboratory                 | ٢   | MD-SOP-0047: 5.0                     | <b>≡</b> • | Instrument/Equipment Performance Verification                             |       | Effective |
| ☆ Favorites                  | Cytology DAV Blood Bank                                     | ٢   | MD-SOP-0049: 2.0                     | =.         | Humidifier Maintenance                                                    |       | Effective |
|                              | DAV Chemistry     DAV Coagulation                           | •   | MD-SOP-0050: 2.0<br>MD-SOP-0051: 4.0 | ≡∙<br>≡∙   | Remote Alarm Monitor Weekly Decontamination of Leica CM 1850 cryostat     |       | Effective |
|                              | <ul> <li>DAV General Lab</li> <li>DAV Hematology</li> </ul> |     | MD-SOP-0055: 2.0                     | ≡∙         | Certified Timer Procedure                                                 |       | Effective |
|                              | <ul><li>DAV immunology</li><li>DAV Lab Safety</li></ul>     | ٢   | MD-SOP-0056: 4.0<br>MD-SOP-0057: 3.0 | ≣▼         | Deionized water system-IHC lab<br>Leica Autostainer Programs              |       | Effective |
|                              | DAV Microbiology     DAV Phiebotomy                         | Sho | wing 1 - 18 of 18                    |            | <pre>&lt; Previous 1 N</pre>                                              | ext > |           |

## 1. Equipment Manual

## 2. Molecular IHC Procedure Manual

|   | Eventid          |    | Title                                                                                     | Status    | Status Date          |
|---|------------------|----|-------------------------------------------------------------------------------------------|-----------|----------------------|
| ۲ | MD-SOP-0010: 8.0 | ≣∙ | Quality Control Procedures                                                                | Effective | 5/26/2021 1:00:09 AM |
|   | MD-SOP-0011: 4.0 | ≣∙ | Quality Control - Reporting IHC, Histochemistry and Special Stain Controls                | Effective | 1/5/2022 1:00:07 AM  |
|   | MD-SOP-0012: 6.0 | ≣∙ | Proficiency Testing Procedure                                                             | Effective | 1/5/2022 1:00:07 AM  |
|   | MD-SOP-0013: 3.0 | ≣∙ | Proficiency Testing Procedure - Department of Pathology                                   | Effective | 3/23/2021 1:00:04 AM |
|   | MD-SOP-0014: 6.0 | ≣∙ | Orientation/Competency Procedure                                                          | Effective | 3/25/2021 1:00:04 AM |
| ۲ | MD-SOP-0015: 5.0 | ≣∙ | H&E Slide Checking Criteria                                                               | Effective | 3/23/2021 1:00:04 AM |
|   | MD-SOP-0016: 7.0 | ≣∙ | Leica AutoStainer Operation                                                               | Effective | 1/5/2022 1:00:07 AM  |
|   | MD-SOP-0017: 8.0 | ≣∙ | Leica Bond 3 Operating Procedure                                                          | Effective | 1/5/2022 1:00:07 AM  |
|   | MD-SOP-0019: 3.0 | ≣∙ | Wash Solution Procedure for Renal and Skin Biopsies                                       | Effective | 3/23/2021 1:00:04 AM |
| ۲ | MD-SOP-0020: 5.0 | ≣∙ | Direct Immunofluorescence Staining for Renal Biopsies                                     | Effective | 3/29/2021 1:00:05 AM |
| ۲ | MD-SOP-0021: 5.0 | ≣∙ | C4d Staining for Renal Biopsies (Frozen tissue)                                           | Effective | 3/29/2021 1:00:06 AM |
| ۲ | MD-SOP-0022: 5.0 | ≣∙ | Immunofluorescence on Paraffin-Embedded tissues                                           | Effective | 4/14/2021 6:23:20 PM |
|   | MD-SOP-0023: 3.0 | ≣∙ | Outside Renal Biopsy Handling-MD-IHC-15                                                   | Effective | 4/14/2021 6:23:20 PM |
| ۲ | MD-SOP-0024: 6.0 | ≣∙ | Direct Immunofluorescence Staining of Skin Biopsies                                       | Effective | 4/14/2021 6:23:20 PM |
|   | MD-SOP-0025: 4.0 | ≣∙ | Submission of Skin Specimens for Direct Immunofluorescence                                | Effective | 4/12/2021 3:43:10 PM |
| ۲ | MD-SOP-0026: 3.0 | ≣∙ | Submission of Outside Materials for IHC and ISH                                           | Effective | 4/14/2021 6:23:20 PM |
|   | MD-SOP-0027: 3.0 | ≣∙ | Disposal of DAB                                                                           | Effective | 4/14/2021 6:23:20 PM |
|   | MD-SOP-0029: 4.0 | ≣∙ | Instrument Downtime Procedure – IHC                                                       | Effective | 1/22/2022 1:00:05 AM |
| ۲ | MD-SOP-0030: 5.0 | ≣∙ | Leica Bond 3 Maintenance and Cleaning Procedure                                           | Effective | 4/14/2021 7:47:31 AM |
|   | MD-SOP-0031: 5.0 | ≡∙ | Dako Autostainer Link Maintenance                                                         | Effective | 4/14/2021 7:47:31 AM |
| ۲ | MD-SOP-0033: 3.0 | ≣∙ | Comparability of Immunostainer Instruments                                                | Effective | 4/14/2021 6:23:20 PM |
|   | MD-SOP-0052: 2.0 | ≡∙ | Indirect Immunofluorescence on AGME                                                       | Effective | 4/14/2021 6:23:20 PM |
|   | MD-SOP-0053: 2.0 | ≣∙ | Indirect Immunofluorescence on Split Skin                                                 | Effective | 4/14/2021 6:23:20 PM |
| ۲ | MD-SOP-0054: 2.0 | ≣∙ | Liquid Nitrogen Handling                                                                  | Effective | 4/14/2021 6:23:20 PM |
| ۲ | MD-SOP-0058: 2.0 | ≡∙ | Immunohistochemistry/Immunofluorescence Specimen Collection, Identification and Rejection | Effective | 1/5/2022 1:00:07 AM  |
| ۲ | MD-SOP-0059: 1.0 | ≣∙ | IHC Lab Feedback Procedure                                                                | Effective | 2/19/2022 1:00:07 AM |

## 3. Molecular Procedure Manual

| Eventid             | Title                                                   | Status    | Status Date         |
|---------------------|---------------------------------------------------------|-----------|---------------------|
| MD-SOP-0007: 6.0 =- | EBER, Kappa, Lambda ISH procedure - MD-M-1              | Effective | 2/8/2022 1:00:06 AM |
| MD-SOP-0008: 6.0 =- | Molecular Quality Improvement Monitors - MD-M-2         | Effective | 2/8/2022 1:00:06 AM |
| MD-SOP-0009: 6.0 =- | ISH Slide Processing System Temperature Checks – MD-M-5 | Effective | 2/8/2022 1:00:06 AM |

## 4. Steroid Receptor Procedure Manual

| Eventid          |    | Title                                                | Status    | Status Date          |
|------------------|----|------------------------------------------------------|-----------|----------------------|
| MD-SOP-0001: 5.0 | ≣∙ | Reporting IHC Results for Predictive Markers-MD-SR-1 | Effective | 2/25/2021 1:00:03 AM |
| MD-SOP-0002: 5.0 | ≣∙ | Fixation Requirements for ER, PR,Her2 - MD-SR-2      | Effective | 2/20/2021 1:00:03 AM |
| MD-SOP-0003: 4.0 | ≡∙ | CAP guidelines for reporting Her2 testing- MD-SR-3   | Effective | 2/2/2021 1:00:10 AM  |
| MD-SOP-0004: 6.0 | ≡∙ | Annual Results Comparison for Predictive Markers     | Effective | 2/25/2021 1:00:03 AM |
| MD-SOP-0005: 6.0 | ≣∙ | Dako Herceptest-Automated Method-MD-SR-5             | Effective | 1/5/2022 1:00:07 AM  |

#### III. Read the applicable policies and procedures found in the **Quality** eBinders listed below:

1. POL

|   | Eventid            |    | Title                                                                                        | Status    | Status Date           |
|---|--------------------|----|----------------------------------------------------------------------------------------------|-----------|-----------------------|
| ۲ | LC-POL-0004: 4.0   | ∎. | Delegation of Duties in the Clinical Laboratory                                              | Effective | 4/6/2021 3:20:58 PM   |
| ۲ | LC-POL-0008: 2.0   | =- | Continuing Education Policy                                                                  | Effective | 10/28/2020 1:00:05 AM |
|   | LC-POL-0014: 2.0   |    | Compliance Guidance on Laboratory Ordering Policy                                            | Effective | 1/14/2021 1:00:05 AM  |
| ۲ | LC-POL-0015: 2.0   | =- | Document Management Policy                                                                   | Effective | 4/7/2021 9:16:12 AM   |
| ۲ | LC-POL-0016: 2.0   | ∎. | Documentation of Foreign Equivalency for Laboratory Testing Personnel                        | Effective | 9/18/2020 2:51:39 PM  |
|   | LC-POL-0019: 2.0   | ∎. | Handling of Veterinary Samples                                                               | Effective | 4/27/2021 1:00:04 AM  |
| ۲ | LC-POL-0021: 2.0   | ∎. | Laboratory Record Retention Policy                                                           | Effective | 4/14/2021 9:44:47 AM  |
| ۲ | LC-POL-0026: 1.0   | =- | Personnel File Requirements                                                                  | Effective | 1/15/2019 12:00:00 AM |
|   | LC-POL-0031: 4.0   |    | Quality Control (QC) Management Policy                                                       | Effective | 4/7/2021 1:58:00 PM   |
|   | LC-POL-0042: 2.0   | ∎▼ | Individual Quality Control Plan (IQCP) for the WFBMC Department of Pathology                 | Effective | 4/14/2021 7:00:26 PM  |
|   | LC-POL-0044: 1.0   | ∎. | Intraoperative vs Final Diagnosis Correlation Policy                                         | Effective | 8/21/2018 12:00:00 AM |
|   | LC-POL-0048: 2.0   | =- | Anatomic PathologyInternal Slides/Cases for External Review                                  | Effective | 4/6/2021 3:20:58 PM   |
|   | LC-POL-0053: 1.0   | =- | Stored Document Verification Process                                                         | Effective | 5/13/2021 1:00:02 AM  |
|   | QUAL-POL-0002: 1.0 | =- | Committment to Quality Policy                                                                | Effective | 9/28/2021 1:00:07 AM  |
|   | QUAL-POL-0003: 1.0 | =- | Quality Assurance Policy for Anatomic and Clinical Lab Reports                               | Effective | 9/28/2021 1:00:07 AM  |
|   | QUAL-POL-0004: 1.0 | ∎. | Correction of Laboratory Records                                                             | Effective | 9/28/2021 1:00:07 AM  |
|   | QUAL-POL-0005: 1.0 | =- | Limited Access to Clinical Laboratory Areas                                                  | Effective | 9/28/2021 1:00:07 AM  |
| ۲ | QUAL-POL-0006: 1.0 | =- | Quality Assessment and Process Improvement Plan                                              | Effective | 9/22/2021 1:00:04 AM  |
| ٢ | QUAL-POL-0007: 4.0 | =- | List of Critical Laboratory Values                                                           | Effective | 12/31/2021 1:00:04 AM |
|   | QUAL-POL-0008: 1.0 | ∎. | Critical Laboratory Values                                                                   | Effective | 8/27/2021 1:00:09 AM  |
| ۲ | QUAL-POL-0009: 1.0 | ∎. | Compliance with Synoptic Reporting                                                           | Effective | 11/16/2021 1:00:09 AM |
| ۲ | QUAL-POL-0010: 2.0 | -  | Ongoing Professional Practice Evaluation and Focused Professional Practice Evaluation Policy | Effective | 2/15/2022 1:07:54 PM  |
|   | QUAL-POL-0011: 1.0 | ∎. | Personal Electronic Devices and Internet Access                                              | Effective | 1/21/2022 1:00:05 AM  |
| ۲ | QUAL-POL-0013: 1.0 | -  | Reflex Testing Policy                                                                        | Effective | 2/22/2022 10:00:37 AM |
| ۲ | QUAL-POL-0014: 1.0 |    | Reflex Tests List                                                                            | Effective | 2/17/2022 9:14:18 AM  |

| ۲    | QUAL-POL-0016: 1.0 | ≣∙ | Compliance with CAP Terms of Accreditation             | Effective | 2/22/2022 10:00:37 AM |
|------|--------------------|----|--------------------------------------------------------|-----------|-----------------------|
| ۲    | QUAL-POL-0017: 1.0 | ≣∙ | Laboratory Interim Self-Inspection Process             | Effective | 2/28/2022 10:43:43 AM |
|      | QUAL-POL-0020: 1.0 | ≣∙ | Handling Veterinary Specimens in a Clinical Laboratory | Effective | 3/4/2022 1:00:06 AM   |
| ۲    | SAFE-POL-0005: 1.0 | ≣∙ | Calling Critical and/or Corrected Values               | Effective | 3/8/2021 10:59:21 AM  |
| Show | ving 1 - 29 of 29  |    | <pre></pre>                                            |           |                       |

# 2. FORMS

|   | Eventid             |    | Title                       | Status    | Status Date          |
|---|---------------------|----|-----------------------------|-----------|----------------------|
| ۲ | QUAL-FORM-0001: 1.0 | ≣∙ | QAPI Annual Assessment Form | Effective | 9/28/2021 1:00:07 AM |
| ۲ | QUAL-FORM-0002: 1.0 | ≣∙ | CAPA Fillable               | Effective | 8/31/2021 1:00:05 AM |

# 3. SOP

|      | Eventid                         |    | Title                                                                 | Status    | Status Date           |
|------|---------------------------------|----|-----------------------------------------------------------------------|-----------|-----------------------|
| ۲    | LC-SOP-0001: 3.0                | ≣∙ | Method Validation and Re-Validation Process for NonWaived Test        | Effective | 7/21/2021 1:00:05 AM  |
|      | LC-SOP-0011: 1.0                | ≣∙ | Customer Satisfaction Survey                                          | Effective | 1/16/2019 12:00:00 AM |
| ۲    | LC-SOP-0025: 1.0                | ≣∙ | Orientation and Competency Procedure                                  | Effective | 1/31/1996 12:00:00 AM |
| ۲    | LC-SOP-0029: 3.0                | ≣∙ | Proficiency Testing                                                   | Effective | 5/19/2021 1:00:08 AM  |
|      | LC-SOP-0034: 3.0                | ≣∙ | Release of Laboratory Results to Patients                             | Effective | 4/6/2021 3:20:58 PM   |
| ۲    | LC-SOP-0046: 2.0                | ≣∙ | Staff Certification                                                   | Effective | 5/19/2021 1:00:08 AM  |
| ۲    | LC-SOP-0047: 2.0                | ≣∙ | Title 21 Document Control                                             | Effective | 6/5/2021 1:00:05 AM   |
| ۲    | QUAL-SOP-0001: 1.0              | ≣∙ | New Malignancy Diagnosis Confirmation Audit                           | Effective | 11/5/2021 1:00:07 AM  |
| ۲    | QUAL-SOP-0002: 1.0              | ≣∙ | CAPA Corrective Action Preventative Action                            | Effective | 9/1/2021 1:00:06 AM   |
|      | QUAL-SOP-0003: 1.0              | ≣∙ | Reporting Quality Issues in the Laboratory                            | Effective | 9/28/2021 1:00:07 AM  |
| ۲    | QUAL-SOP-0004: 1.0              | ≣∙ | Performing an Addendum or Amendment to a Signed Out Case in AP Beaker | Effective | 2/3/2022 1:27:35 PM   |
| ۲    | QUAL-SOP-0005: 1.0              | ≣∙ | Communication of Significant or Unexpected Findings                   | Effective | 2/3/2022 1:27:35 PM   |
| Shov | ving 1 - <mark>1</mark> 2 of 12 |    | <pre> Previous 1 Next &gt;</pre>                                      |           |                       |

### IV. Read the policies and procedures found in the **Safety** eBinders listed below:

### 1. FORMS

|   | Eventid             | Title                                                         | Status    | Status Date          |
|---|---------------------|---------------------------------------------------------------|-----------|----------------------|
| ۲ | SAFE-FORM-0001: 1.0 | PPE Assessment Template                                       | Effective | 8/19/2020 1:00:04 AM |
| ۲ | SAFE-FORM-0002: 1.0 | PPE Training                                                  | Effective | 8/5/2020 1:00:03 AM  |
| ۲ | SAFE-FORM-0003: 1.0 | Annual Chemical Review                                        | Effective | 11/5/2020 1:00:07 AM |
|   | SAFE-FORM-0004: 1.0 | New Employee Safety Checklist                                 | Effective | 3/17/2021 1:48:54 PM |
| ۲ | SAFE-FORM-0005: 1.0 | Eyewash/Shower Flush and Maintenance Record                   | Effective | 3/13/2021 1:00:07 AM |
| ۲ | SAFE-FORM-0006: 1.0 | Laboratory Thermometer/Timer Calibration Log                  | Effective | 3/13/2021 1:00:07 AM |
| ۲ | SAFE-FORM-0007: 1.0 | Manual Temperature and Humidity Log                           | Effective | 3/13/2021 1:00:07 AM |
| ۲ | SAFE-FORM-0008: 1.0 | Manufacturer Recommended Temperature/Humidity Requirement Log | Effective | 3/13/2021 1:00:07 AM |

## 2. Policy

|      | EventId            |    | Title                                                                                                    | Status    | Status Date           |
|------|--------------------|----|----------------------------------------------------------------------------------------------------|-----------|-----------------------|
| ۲    | SAFE-POL-0001: 1.0 | ≣∙ | PPE/Hazard Assessment Policy                                                                             | Effective | 9/18/2020 1:00:04 AM  |
|      | SAFE-POL-0002: 4.0 | ≣∙ | Lab Operations System Delay Notification Procedure                                                       | Effective | 2/24/2022 1:00:05 AM  |
| ۲    | SAFE-POL-0003: 3.0 | ≣∙ | Laboratory Safety Manual                                                                                 | Effective | 4/13/2021 3:47:39 PM  |
|      | SAFE-POL-0004: 1.0 | ≣∙ | Department of Pathology Laboratory Equipment Maintenance Policy                                          | Effective | 4/13/2021 11:56:12 AM |
| ۲    | SAFE-POL-0006: 1.0 | ≣∙ | Reagent Labeling Policy                                                                                  | Effective | 2/25/2021 1:00:03 AM  |
|      | SAFE-POL-0007: 1.0 | ≣∙ | Contaminated Requisition Handling                                                                        | Effective | 1/22/2021 1:00:05 AM  |
| ۲    | SAFE-POL-0008: 1.0 | ≣∙ | Specimen Transportation Policy                                                                           | Effective | 3/10/2021 1:00:10 AM  |
| •    | SAFE-POL-0009: 2.0 | ≣∙ | Temperature and Humidity Monitoring for Reagents, Equipment and Environments in Clinical Areas (Winston) | Effective | 4/6/2021 3:20:58 PM   |
| ۲    | SAFE-POL-0010: 2.0 | ≣∙ | Thermometer/Hygrometer/Timer Guidelines                                                                  | Effective | 4/16/2021 1:00:07 AM  |
| ۲    | SAFE-POL-0011: 1.0 | ≣∙ | Laboratory Waste Disposal Policy                                                                         | Effective | 4/7/2021 9:16:12 AM   |
|      | SAFE-POL-0013: 1.0 | ≣∙ | Department of Pathology and Lab Services Business Continuity Playbook and Guidelines                     | Effective | 10/21/2021 3:16:03 PM |
| shov | ving 1 - 11 of 11  |    | <pre></pre>                                                                                              |           |                       |

#### 3. SOP

|                    | Eventid            |    | Title                                                                            | Status    | Status Date           |
|--------------------|--------------------|----|----------------------------------------------------------------------------------|-----------|-----------------------|
|                    | LC-SOP-0045: 1.0   | ≣∙ | Retrospective Color Blind Testing of Laboratory Testing Personnel                | Effective | 6/25/2019 12:00:00 AM |
| ۲                  | SAFE-SOP-0001: 2.0 | ≣∙ | Drone Delivery of Laboratory Samples                                             | Effective | 4/6/2021 3:20:58 PM   |
|                    | SAFE-SOP-0002: 1.0 | ≣∙ | Department of Pathology Laboratory Equipment Service Procedure                   | Effective | 1/27/2021 1:00:06 AM  |
|                    | SAFE-SOP-0003: 1.0 | ≣∙ | Laboratory Equipment Service Procedure                                           | Effective | 3/25/2021 1:00:04 AM  |
|                    | SAFE-SOP-0004: 2.0 | ≣∙ | Emergency Operating Plan (Continuity of Business Plan) – Department of Pathology | Effective | 6/30/2021 1:00:04 AM  |
| ۲                  | SAFE-SOP-0006: 2.0 | ≣∙ | Product Recall and Alert Notifications (MD Buyline)                              | Effective | 2/1/2022 12:49:02 PM  |
| Showing 1 - 6 of 6 |                    |    |                                                                                  |           |                       |

V. Log-in to MTS at <u>https://www.medtraining.org/ltac3/Secure/Login.aspx</u> and take the TEST to attest that you have reviewed applicable policies and procedures for the current year.